# SEI versão 4.0

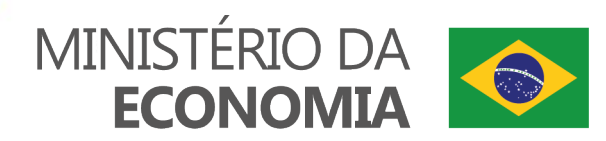

Atenção: para detalhamento de cada funcionalidade, favor consultar a <u>Cartilha do Usuário do SEI/ME</u>.

| Funcionalidade           | Ícone Anterior | Ícone Novo     |
|--------------------------|----------------|----------------|
| Controle de processos    |                |                |
| Novidades                | N              | •              |
| Usuário                  | 2              | 2              |
| Configurações do sistema | Jr.            | ×              |
| Sair do sistema          | 2              | <mark>し</mark> |
| Enviar processo          |                |                |
| Atualizar andamento      | <b>20</b>      | i              |
| Atribuição de processos  |                |                |
| Incluir em bloco         |                | <b>1</b>       |

| Funcionalidade                     | Ícone Anterior      | Ícone Novo |  |  |
|------------------------------------|---------------------|------------|--|--|
| Sobrestar processo                 | <b>ÎII</b>          |            |  |  |
| Concluir processo nesta<br>unidade | <b>*</b>            |            |  |  |
| Anotações                          | <b>8</b>            | -          |  |  |
| Incluir documento                  |                     | C)         |  |  |
| Marcador                           |                     |            |  |  |
| Controle de prazos                 | Nova funcionalidade | C          |  |  |
| Acompanhamento<br>especial         |                     | Ο          |  |  |
| Gerenciar ponto de controle        |                     |            |  |  |

MINISTÉRIO DA ECONOMIA

#### Atenção: para detalhamento de cada funcionalidade, favor consultar a <u>Cartilha do Usuário do SEI/ME</u>.

| Funcionalidade                                   | Ícone Anterior      | Ícone Novo |
|--------------------------------------------------|---------------------|------------|
| Processos com credencial de acesso nesta unidade | 1                   | 0          |
| Envio externo de<br>processo                     |                     | PEN        |
| Iniciar processo<br>relacionado                  |                     | <b>6</b>   |
| Consultar/Alterar<br>processo                    | <b>**</b> *         | <b>*</b> • |
| Ciência                                          |                     |            |
| Duplicar processo                                |                     |            |
| Adicionar aos favoritos<br>(processo)            | Nova funcionalidade |            |
| Enviar correspondência<br>eletrônica             | e <u>s</u>          | 6          |
| Agendar publicação                               | S                   | 2          |

| Funcionalidade                                   | Ícone Anterior      | Ícone Novo |
|--------------------------------------------------|---------------------|------------|
| Gerar publicação<br>relacionada                  |                     | 2          |
| Relacionamentos do processo                      | 8                   | \$         |
| Ordenar árvore do processo                       | <b>\$</b>           | *₊         |
| Gerenciar disponibilizações<br>de acesso externo |                     | III i      |
| Anexar processo                                  | <b>1</b>            | Ð          |
| Gerar arquivo PDF do processo                    | PDF                 | PDF        |
| Gerar arquivo ZIP do processo                    |                     | ZIP        |
| Comentários                                      | Nova funcionalidade |            |
| Reabrir processo                                 |                     |            |

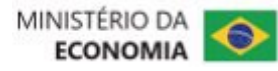

#### Atenção: para detalhamento de cada funcionalidade, favor consultar a <u>Cartilha do Usuário do SEI/ME</u>.

| Funcionalidade                       | Ícone Anterior | Ícone Novo |
|--------------------------------------|----------------|------------|
| Controle de processos                |                |            |
| Pesquisar no processo                | Q              | Q          |
| Consultar recibos<br>(envio externo) |                | PENQ       |
| Cancelar tramitação<br>externa       | ×              | PEN        |
| Gerenciar credenciais de<br>acesso   | 200            | 9          |
| Renunciar credenciais de<br>acesso   | 8              |            |
| Consultar/Alterar<br>documento       | <b>***</b>     |            |
| Editar conteúdo                      |                |            |
| Assinar documento                    |                |            |

| Funcionalidade                                  | Ícone Anterior      | Ícone Novo |
|-------------------------------------------------|---------------------|------------|
| Gerenciar liberações para<br>assinatura externa | <b>P</b>            | <b>2</b> . |
| Cancelar documento                              |                     |            |
| Adicionar aos favoritos<br>(documento)          |                     |            |
| Versões do documento                            |                     | \$         |
| Gerar circular                                  | 6                   | 5          |
| Imprimir web                                    | <b>Sec</b>          | -          |
| Gerar arquivo PDF do<br>documento               | Nova funcionalidade | PDF        |
| Excluir                                         | <b>1</b>            |            |
| Consultar assinaturas                           |                     | Ċ          |

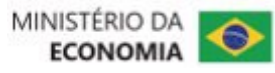

#### Atenção: para detalhamento de cada funcionalidade, favor consultar a <u>Cartilha do Usuário do SEI/ME</u>.

| Funcionalidade                                | Ícone Anterior   | Ícone Novo |
|-----------------------------------------------|------------------|------------|
| Gerenciar credenciais de<br>assinatura        | <b>e</b>         |            |
| Autenticar documento                          | <b>O</b>         |            |
| Solicitar desarquivamento                     |                  |            |
| Retorno programado<br>(unidade destinatária)  | 4                | 🗢 🗢 🗢      |
| Retorno programado<br>(unidade remetente)     | Nova sinalização | X X X      |
| Inclusão de novo<br>documento ou assinatura   | Δ                | <u>.</u>   |
| Processo gerado por meio<br>do peticionamento | Δ Δ              | <b>A A</b> |

| Funcionalidade                        | Ícone Anterior      | Ícone Novo |
|---------------------------------------|---------------------|------------|
| Anotação                              | 🐣 🍪                 | 😑 🗈        |
| Marcador                              | ø.                  | •          |
| Controle de prazo                     | Nova funcionalidade | 00         |
| Nível de acesso restrito              | ¢                   | 07         |
| Nível de acesso sigiloso              | ٠                   | 01         |
| Processo bloqueado<br>(envio externo) |                     |            |
| Documento publicado                   | P)                  |            |

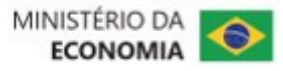

#### 1. Interface renovada e com melhor acessibilidade em dispositivos móveis:

| DE                                                                                                    |                                                                                                    |             |               |                                                                                                    |                                                    | PARA                                                                                                    |                             |                                                                                                    |                                                                                                    |                                                                                                    |                  |
|----------------------------------------------------------------------------------------------------|----------------------------------------------------------------------------------------------------|-------------|---------------|----------------------------------------------------------------------------------------------------|----------------------------------------------------|----------------------------------------------------------------------------------------------------|-----------------------------|----------------------------------------------------------------------------------------------------|----------------------------------------------------------------------------------------------------|----------------------------------------------------------------------------------------------------|------------------|
| MINISTÉRIO DA ECONOMIA         SCEL       3.1.7.         HONOLOGACAO         Administração       ▶         Controle de Processos         Iniciar Processo         Retorno Programado         Pesquisa         Controle de Desempenho         Base de Conhecimento         Textos Padrão         Modelos Favoritos         Blocos de Assinatura         Blocos de Assinatura         Processos Tramitados         Externamente         Processos Sobrestados         Acompanhamento Especial         Marcadores         Pontos de Controle         Estatísticas         Partististicas         Partististicas         Partos Sobrestados | Controle de Processos         Image: Serie de Controle de Processos         Image: Serie de Controle de Processos         Image: Serie de Controle de Controle de Processos         Image: Serie de Controle de Controle de Processos         Image: Serie de Controle de Controle de Contre de Contre de Contre de Controle de Controle de Controle de Cont | Para saber+ | Menu Pesquisa | Jalização detalhada<br>Cerados<br>12600.100021/2022-68<br>12600.100024/2021-91<br>12600.100011/2022-22<br>12600.1000101/2022-97<br>12600.10001/2022-97<br>12600.100017/2021-12<br>08620.000002/2021-46<br>12600.100017/2021-19 | 9 registros:<br>(nivaldo.alves)<br>(nivaldo.alves) | MINISTÉRIO DA ECONOMIA         SEL         Pesquisar no Menu <ul> <li>Acompanhamento Especial</li> <li>Arquivamento</li> <li>Base de Conhecimento</li> <li>Blocos</li> <li>Contatos</li> <li>Controle de Prazos</li> <li>Controle de Prazos</li> <li>Desarquivamento</li> <li>Estatísticas</li> <li>Favoritos</li> <li>Grupos</li> <li>Iniciar Processo</li> <li>Inspeção Administrativa<br/>Localizadores</li> <li>Marcadores</li> <li>Painel de Controle</li> <li>Pesquisa</li> <li>Pontos de Controle</li> </ul> | Controle<br>Visualização de | de Processos         Image: Construction of the second of the second of | Menu       Pesquisar         Image: Constraint of the second second secon | DAL-CGTIP-DISIS     DEL-CGTIP-DISIS     DEL-CGTIP-DISIS     D | <b>ک</b><br>۲۵۶: |
|                                                                                                    |                                                                                                    |             |               |                                                                                                    |                                                    |                                                                                                    |                             |                                                                                                    |                                                                                                    |                                                                                                    |                  |

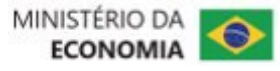

#### 2. Novo menu Painel de Controle (possibilita visão resumida e personalizada dos processos da unidade):

| DE             | PARA                       |                        |                     |         |                   |                  |                      |                                  |                   |                          |                                                                        |            |            |              |                        |
|----------------|----------------------------|------------------------|---------------------|---------|-------------------|------------------|----------------------|----------------------------------|-------------------|--------------------------|------------------------------------------------------------------------|------------|------------|--------------|------------------------|
|                |                            |                        |                     |         |                   |                  |                      |                                  |                   |                          |                                                                        |            |            |              |                        |
|                |                            |                        |                     |         |                   |                  |                      |                                  |                   |                          |                                                                        |            |            |              |                        |
| Funcionalidade | MINISTÉRIO DA ECONOMIA     |                        |                     |         |                   |                  |                      | MINISTÉRIO DA ECONOMIA           |                   |                          |                                                                        |            |            |              |                        |
| nova           | sei.                       |                        |                     | Menu    | Pesquisar         | DAL-CGTIP-D      | U 🗙 生 🤑 🏥 ಚ          | sei.                             |                   |                          | Menu Pesquisar                                                         |            | ρc         | AL-CGTIP-DIS | ◎ ☷ 🧶 🗶 🔱              |
|                | Pesquisar no Menu          | Painel de Cont         | role                |         |                   |                  |                      | Pesquisar no Menu                | Controle          | de Processos             |                                                                        |            |            |              |                        |
|                | O Acompanhamento Especial  |                        |                     |         |                   | A                | Atualizar Configurar | O Acompanhamento Especial        |                   |                          |                                                                        |            |            |              |                        |
|                | Acompanhamento Ouvidoria   |                        |                     |         |                   |                  |                      | <ul> <li>Arquivamento</li> </ul> | <b>→</b> <i>i</i> |                          | 🙀 🖹 🔘 💾 🖡                                                              |            | Q          |              |                        |
|                | Arquivamento               | Processos abertos:     |                     |         |                   |                  |                      | 曼 Base de Conhecimento           | Visualização res  | umida Configurar nív     | vel de detalhe                                                         |            |            |              |                        |
|                | 😂 Base de Conhecimento     | Total                  | Deschides           | Corodoo | Sem               | Mão Mouslizados  | •                    | 🛗 Blocos 🗸 🔻                     |                   |                          |                                                                        |            | Lista de P | rocessos Re  | ebidos (6 registros):  |
|                | 🖬 Blocos 🔹 👻               | Total                  | Recebiuos           | Gerados | Acompanhamento    | Nao visualizados | <b>A</b>             | Contatos                         |                   | Processo 🚺               | Tipo <b>†</b> ↓                                                        | <b>I</b> 1 | #11        | <b>X</b> 11  | Última Mov. <b>†</b> ↓ |
|                | Contatos                   | 8                      | 6                   | 2       | 4                 | 2                | 0                    | Controle de Prazos               | $\Box$            | 10951.                   | Corregedoria: Denúncia                                                 |            |            |              | 34                     |
|                | Controle de Prazos         | 1                      |                     |         |                   |                  |                      | E Controle de Processos          | _                 | 100001/2022-81           |                                                                        |            |            |              |                        |
|                | E Controle de Processos    | Nennum controle de pra | azo na unidade.     |         |                   |                  |                      | Desarquivamento                  |                   | 12600.<br>100001/2022-97 | Pessoal: Pagamento de<br>Gratificação de Função                        |            |            |              | 21                     |
|                | Desarquivamento            | Nenhum retorno progra  | mado na unidade.    |         |                   |                  |                      | ∠ Estatísticas                   |                   | 12600.                   | Pessoal: Pagamento de                                                  |            |            |              | 14                     |
|                | 🔀 Estatísticas 🔹           | Places de Assingturs   | abortoo             |         |                   |                  |                      | ★ Favoritos                      | _                 | 100002/2022-31           | Gratificação de Função                                                 |            |            |              |                        |
|                | ★ Favoritos                | BIOCOS de Assinatura   | a aberios.          |         |                   |                  |                      | 🙁 Grupos 🔹 🔻                     |                   | 19962.<br>100001/2022-27 | Gestão da Informação: Cadastro e<br>Habilitacão de Usuário em Sistemas |            |            |              | 0                      |
|                | 🙁 Grupos 🔹                 |                        | Situação            |         | Blocos            | Documentos       | Sem Assinatura       | Iniciar Processo                 |                   |                          | de Informática                                                         |            |            |              |                        |
|                | Iniciar Processo           | Gerados                |                     |         | 3                 | 0                | 0                    | Eo Inspeção Administrativa       |                   | 12600.<br>100004/2022-21 | Gestão da Informação: Gestão<br>Documental                             |            |            |              | 0                      |
|                | EQ Inspeção Administrativa | Disponibilizados       |                     |         | 2                 | 0                | 0                    | Marcadores                       |                   | 12600.                   | Corregedoria: Conflito de Interesse                                    |            |            |              | 0                      |
|                | Localizadores              | Reiomados              |                     |         | 5                 | 0                | U                    | Painel de Controle               | 0                 | 101381/2022-87           | 5                                                                      |            |            |              |                        |
|                | Marcadores                 | Orunaa da blaasa da    | accinatura abartas. |         |                   |                  | Ver Minha Seleção    | Q Pesquisa                       |                   |                          |                                                                        |            |            |              |                        |
|                | Painel de Controle         | Grupos de biocos de    | assinatura apertos: |         |                   |                  | - +1                 | Pontos de Controle               |                   |                          |                                                                        |            |            |              |                        |
|                | Q Pesquisa                 |                        | Grupo †↓            |         | Blocos <b>†</b> ↓ | Documentos 🚺     | Sem I↓<br>Assinatura | Processos Sobrestados            |                   |                          |                                                                        |            |            |              |                        |
|                | Pontos de Controle         | Sem arupo definido     |                     |         | 10                | 0                | 0                    |                                  |                   |                          |                                                                        |            |            |              |                        |
|                | Processos Sobrestados      | 3 1                    |                     |         |                   |                  |                      |                                  |                   |                          |                                                                        |            |            |              |                        |
|                |                            |                        |                     |         |                   |                  |                      |                                  |                   |                          |                                                                        |            |            |              |                        |
|                |                            |                        |                     |         |                   |                  |                      |                                  |                   |                          |                                                                        |            |            |              |                        |

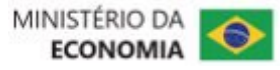

## 3. Na tela Controle de Processos foi adicionado filtro por tipo de processo, com possibilidade de combinação com os outros filtros:

| DE                                                                                                    |                                                                                                    |               |                 |                                                                                                    |                                                                                    | PARA                                                                                                    |         |                                                                                                    |                                                                                           |                                                                                                    |              |
|----------------------------------------------------------------------------------------------------|----------------------------------------------------------------------------------------------------|---------------|-----------------|----------------------------------------------------------------------------------------------------|------------------------------------------------------------------------------------|----------------------------------------------------------------------------------------------------|---------|----------------------------------------------------------------------------------------------------|-------------------------------------------------------------------------------------------|----------------------------------------------------------------------------------------------------|--------------|
| DE  INILISTÉRIO DA ECONOMIA  SEL: 31.17. HOMOLOGACAO  Administração  Controle de Processos Iniciar Processo Iniciar Processo Retorno Programado Pesquisa Controle de Desempenho Base de Conhecimento Textos Padrão Modelos Favoritos Blocos de Assinatura Blocos de Assinatura Blocos de Reunião Blocos Internos Contatos Processos Stramitados Externamente Processos Sobrestados Acompanhamento Especial Marcadores Pontos de Controle Estatísticas  Grupos Cutatos | Controle de Processos         Image: Second Second Secon | Para saber+ M | enu Pesquisa Vi | DAL<br>isualização detalhada<br>12600.100021/2022-64<br>12600.100044/2021-9<br>12600.10001/2022-93<br>12600.100011/2022-93<br>12600.100001/2022-93<br>12600.100001/2022-14<br>12600.100001/2022-14 | -DISIS V 📰 🕅 <table-cell> 🌶 <table-cell-columns></table-cell-columns></table-cell> | PARA MINISTÉRIO DA ECONOMIA SCEL Pesquisar no Menu  Acompanhamento Especial Arquivamento Blocos Base de Conhecimento Blocos Controle de Prazos Controle de Prazos Controle de Prazos Controle de Prazos Controle de Processos Controle de Processos Controle de Processos Controle de Processos Controle de Processos Controle de Processos Controle de Processos Controle de Processos Controle de Processos Controle de Processo Controle de Processo Controle d | Control | e de Processos<br>detalhada Ver processos atribuído<br>12600.<br>101381/2022-87<br>12600.<br>100004/2022-21<br>19962.<br>100001/2022-27<br>12600.<br>100001/2022-27<br>12600.<br>100001/2022-27<br>12600.<br>100001/2022-231 | Menu Pesquisar  Menu Pesquisar  Menu Pesquisar  So a mim Ver por marcadores  G registros: | P       DAL-CGTIP-DISIS       Image: Comparison of the processo         Ver por tipo de processo       Gerados         Gerados         12600.100006/2022-10         12600.100005/2022-75 | 2 registros: |
| Estatísticas ><br>Grupos ><br>Relatórios >                                                                                                    | 12600.100045/2021-36         12600.100047/2021-25         12600.100049/2021-14         12600.100014/2020-21         201565/2021         ▲         14021.100003/2021-41                                                                                                    |               |                 |                                                                                                    |                                                                                    | <ul> <li>Iniciar Processo</li> <li>Inspeção Administrativa</li> <li>Localizadores</li> <li>Marcadores</li> <li>Painel de Controle</li> <li>Pesquisa</li> <li>Pontos de Controle</li> </ul>                                                                                                    |         | 12600.<br>100002/2022-31<br>12600.<br>100001/2022-97                                                                                                    |                                                                                           |                                                                                                    |              |

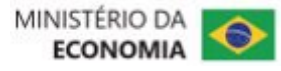

### Novidades da Versão 4.0 do SEI

#### 4. Marcadores

a) permite aplicar mais de um marcador por processo na unidade:

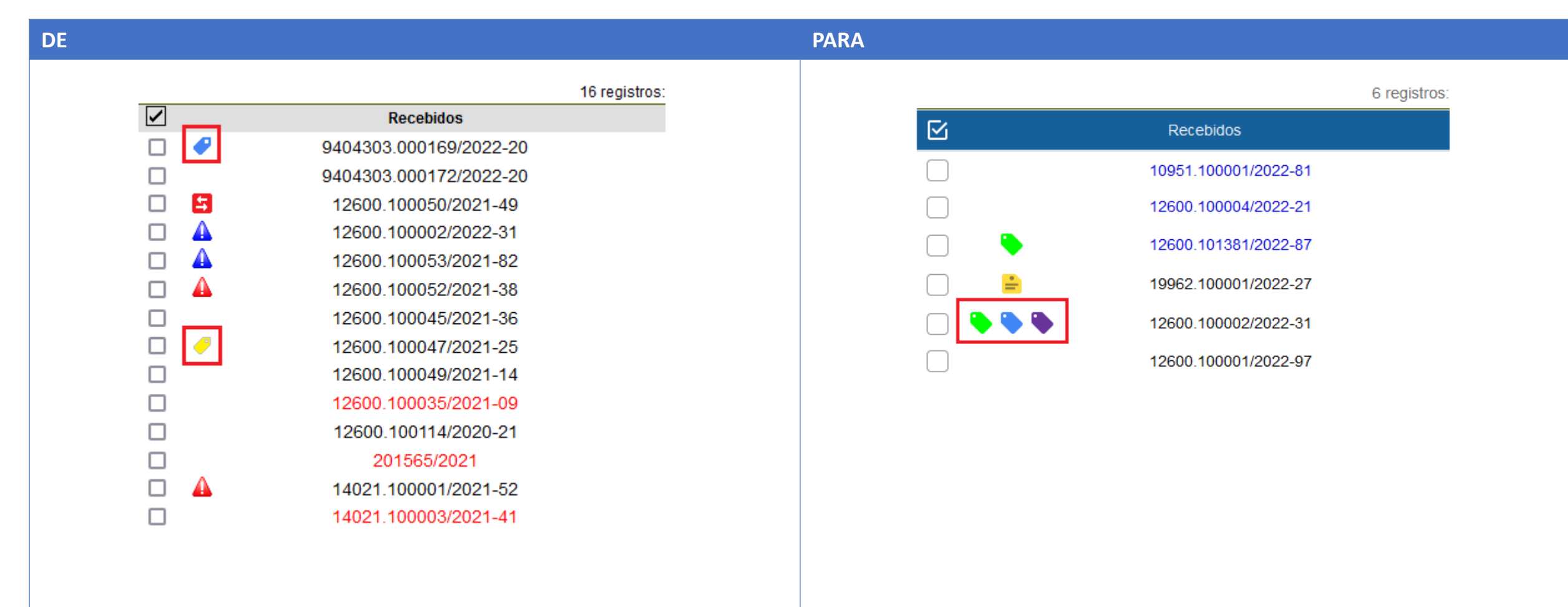

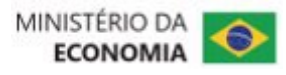

#### 4. Marcadores

b) incluídas 22 novas opções de cores para os marcadores:

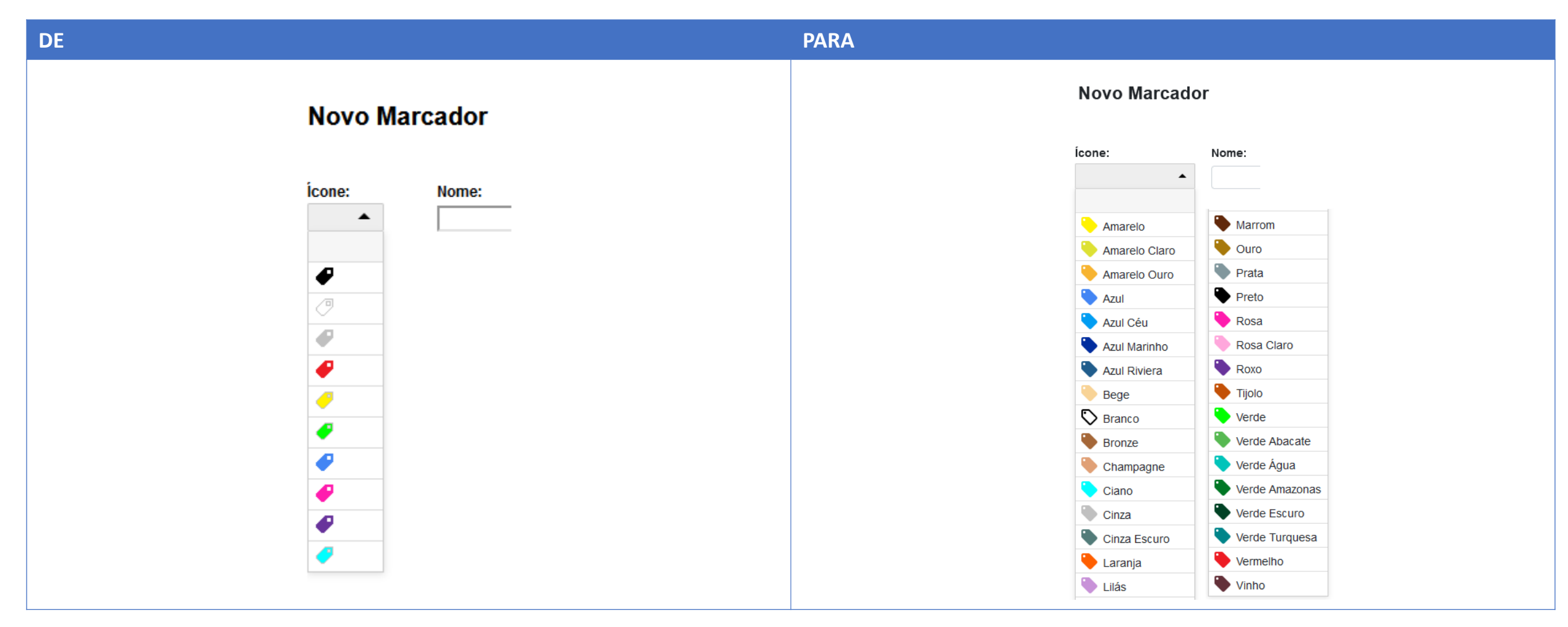

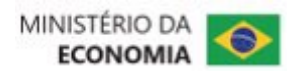

### Novidades da Versão 4.0 do SEI

#### 4. Marcadores

c) novos botões na Tela Controle de Processos para adicionar e remover marcadores em lote:

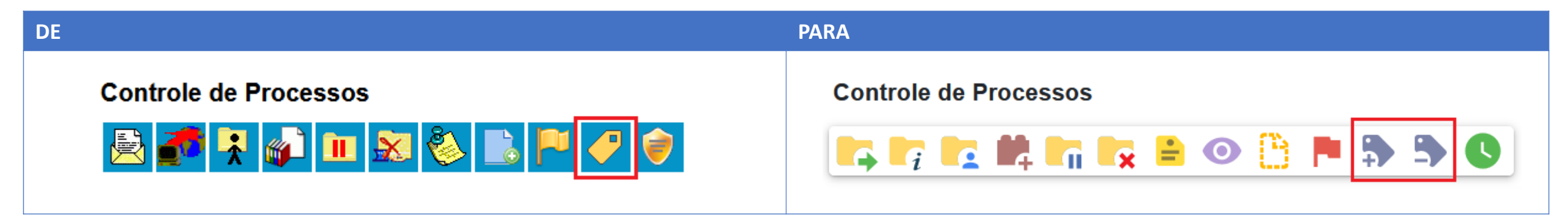

5. Marcação em azul para protocolos lidos na árvore do processo:

| DE                                                                                                    | PARA                                                                                                    |
|----------------------------------------------------------------------------------------------------|----------------------------------------------------------------------------------------------------|
| <ul> <li>12600.100047/2021-25</li> <li>Ofício 48 (06760551)</li> <li>Despacho DAL-DISIS 06751297</li> <li>Formulário de Acesso (06751298)</li> <li>Despacho (06751315)</li> </ul> | <ul> <li>19962.100001/2022-27</li> <li>Minuta de Portaria 19679471 SE-SGC</li> <li>Despacho 19679472 SE-SGC</li> <li>Portaria 4 (19679473) SE-SGC</li> <li>Portaria 4 (19679473) SE-SGC</li> <li>Volume de Processo 1 (19679478) DAL-CGTIP-DISIS</li> <li>Volume de Processo 2 (19679479) DAL-CGTIP-DISIS</li> <li>Volume de Processo 3 (19679480) DAL-CGTIP-DISIS</li> <li>E-mail 19679484 DAL-CGTIP-DISIS</li> <li>E-mail 19679485 DAL-CGTIP-DISIS</li> </ul> |

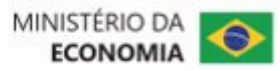

#### 6. Nova funcionalidade para inclusão de Comentários em processos e documentos:

| DE                                                                                                    | PARA                                                           |
|----------------------------------------------------------------------------------------------------|----------------------------------------------------------------|
| <section-header>Tela do Processo:Image: State of the state of the state of th</section-header> | Tela do Processo:                                              |
| Tela do Documento:<br>i i i i i i i i i i i i i i i i i i i                                                                                                     | Tela do Documento:<br>() () () () () () () () () () () () () ( |

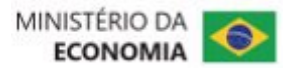

7. A unidade geradora do documento aparece em destaque ao lado dele na árvore do processo:

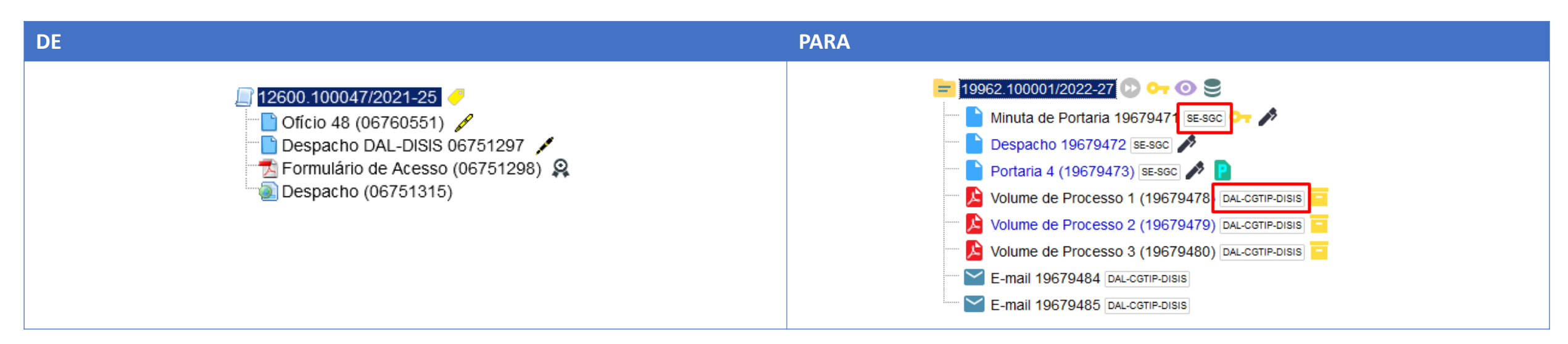

#### 8. Adicionado botão para gerar PDF em documentos internos:

| DE                                                                                                    | PARA                                                                      |
|----------------------------------------------------------------------------------------------------|---------------------------------------------------------------------------|
| <ul> <li>☐ 12600.100047/2021-25 /</li> <li>☐ Officio 48 (06760551) /</li> <li>☐ Despacho DAL-DISIS 06751297 /</li> <li>☐ Formulário de Acesso (06751298) ♀</li> <li>☐ Despacho (06751315)</li> </ul> | <ul> <li>19962.100001/2022-27 2 2 2 2 2 2 2 2 2 2 2 2 2 2 2 2 2</li></ul> |

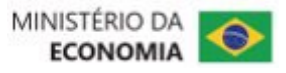

### Novidades da Versão 4.0 do SEI

9. O botão "Cancelar Documento" não será exibido se ainda for possível excluir ou alterar o conteúdo do documento:

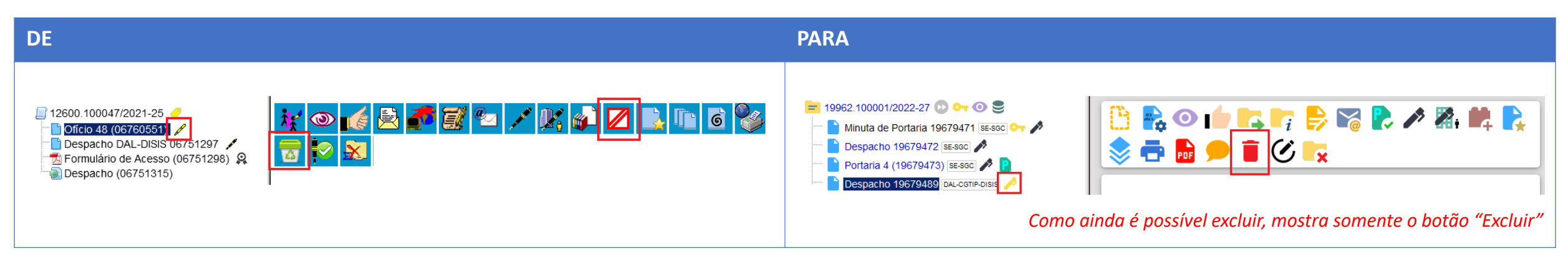

10. O botão "Incluir Documento" agora aparece também nas ações sobre documento:

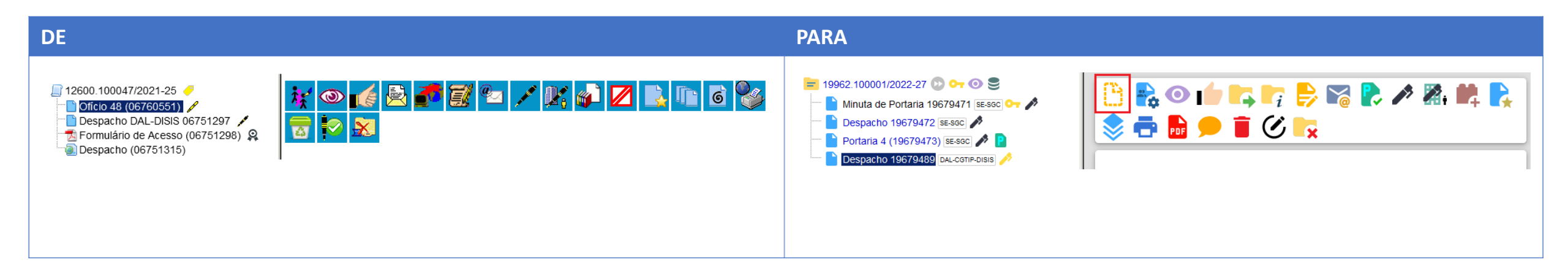

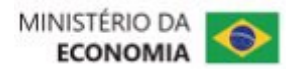

11. A unidade que concede acesso externo ou disponibiliza documento para assinatura externa pode permitir a inclusão de documentos por parte do usuário externo:

| DE                                                                                                    | PARA                                                                                                    |
|----------------------------------------------------------------------------------------------------|----------------------------------------------------------------------------------------------------|
| DE Gerenciar Disponibilizações de Acesso Externo E-mail da Unidade: Destinatário: E-mail do Destinatário: Motivo: Motivo: Moti | PARA  Gerenciar Disponibilizações de Acesso Externo                                                                                                    |
| Validade (dias): Senha:           Senha:                                                                                                    | Tipo   Acompanhamento integral do processo   Disponibilização de documentos     Somente para usuários externos   Permitir inclusão de documentos     Validade (dias):   Senha:     Disponibilizar |

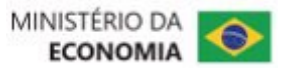

11. A unidade que concede acesso externo ou disponibiliza documento para assinatura externa pode permitir a inclusão de documentos por parte do usuário externo:

| DE                                                                                                    | PARA                                                                                                    |
|----------------------------------------------------------------------------------------------------|----------------------------------------------------------------------------------------------------|
| E-mail da Unidade:         Liberar Assinatura Externa para:         Com visualização integral do processo         Protocolos adicionais disponibilizados para consulta (clique na lupa para selecionar):         Liberar | Gerenciar Assinaturas Externas         E-mail da Unidade:         Uiberar Assinatura Externa para:         Com visualização integral do processo         Protocolos adicionais disponibilizados para consulta (clique na lupa para selecionar):         Permitir inclusão de documentos         Validade (dias):       Senha:         Liberar |

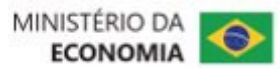

**12. Novo filtro Linha Direta** (exibe na árvore do processo apenas documentos gerados por unidades que tiveram comunicação direta com a unidade atual):

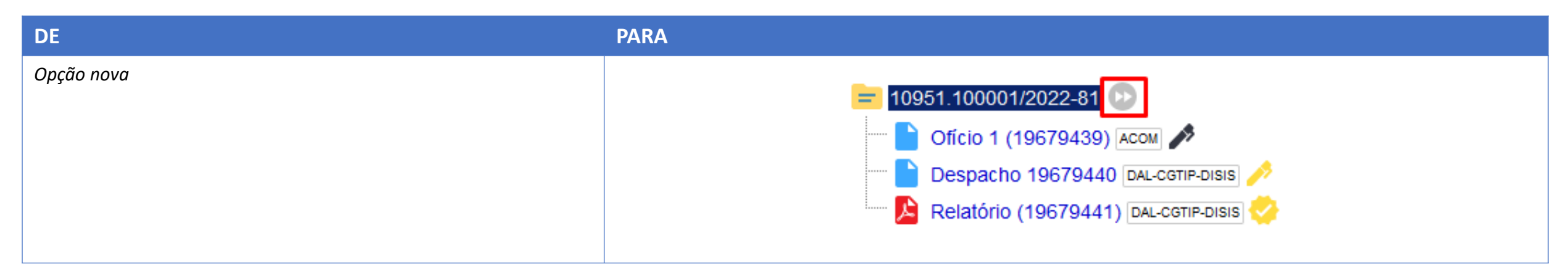

13. Na inclusão de documento externo, campos separados para "Número" e "Nome na Árvore":

| DE                                        |                             |                                          | PARA                                      |                             |                    |               |
|-------------------------------------------|-----------------------------|------------------------------------------|-------------------------------------------|-----------------------------|--------------------|---------------|
| <ul> <li>☐ 12600.100029/2022-24</li></ul> | Registrar Documento Externo | <u>Qonfirmar Dados</u> ] <u>Voltar</u> ] | <ul> <li>► 12600 100006/2022-10</li></ul> | Registrar Documento Externo | Data do Documento: | Salvar Voltar |

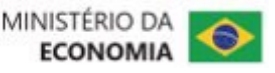

#### 14. Na inclusão de documento interno, adicionado campo "Nome na Árvore":

| DE                                                                                                    |                                                                                                    |         | PARA                                                                              |                 |               |
|----------------------------------------------------------------------------------------------------|----------------------------------------------------------------------------------------------------|---------|-----------------------------------------------------------------------------------|-----------------|---------------|
| <ul> <li>☐ 12600.100029/2022-24</li> <li>✓ B</li> <li>✓ Oficio 47 (06760522)</li> <li>✓ Consultar Andamento</li> </ul> | Certimer Dada         Certimer Dada         Despacho         Texto Inicial         Occumento Modelo         Texto Padrão         Nenhum | a Votar | 12600.100006/2022-10       Image: Consultar Andamento         Consultar Andamento | Gerar Documento | Salvar Voltar |

#### 15. Ícones de atenção ( 📥 )

a) o sistema passou a remover as sinalizações do processo na tela Controle de Processos apenas se for acessado pelo usuário para o qual o processo está atribuído na unidade;

b) quando não estiver atribuído, a sinalização desaparecerá quando qualquer usuário da unidade acessar o processo;

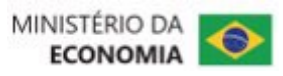

16. Na árvore, ao clicar no ícone do documento ou processo serão exibidas opções para copiar dados do protocolo como Texto (T), link para uso no Editor (E) ou link para acesso direto (L):

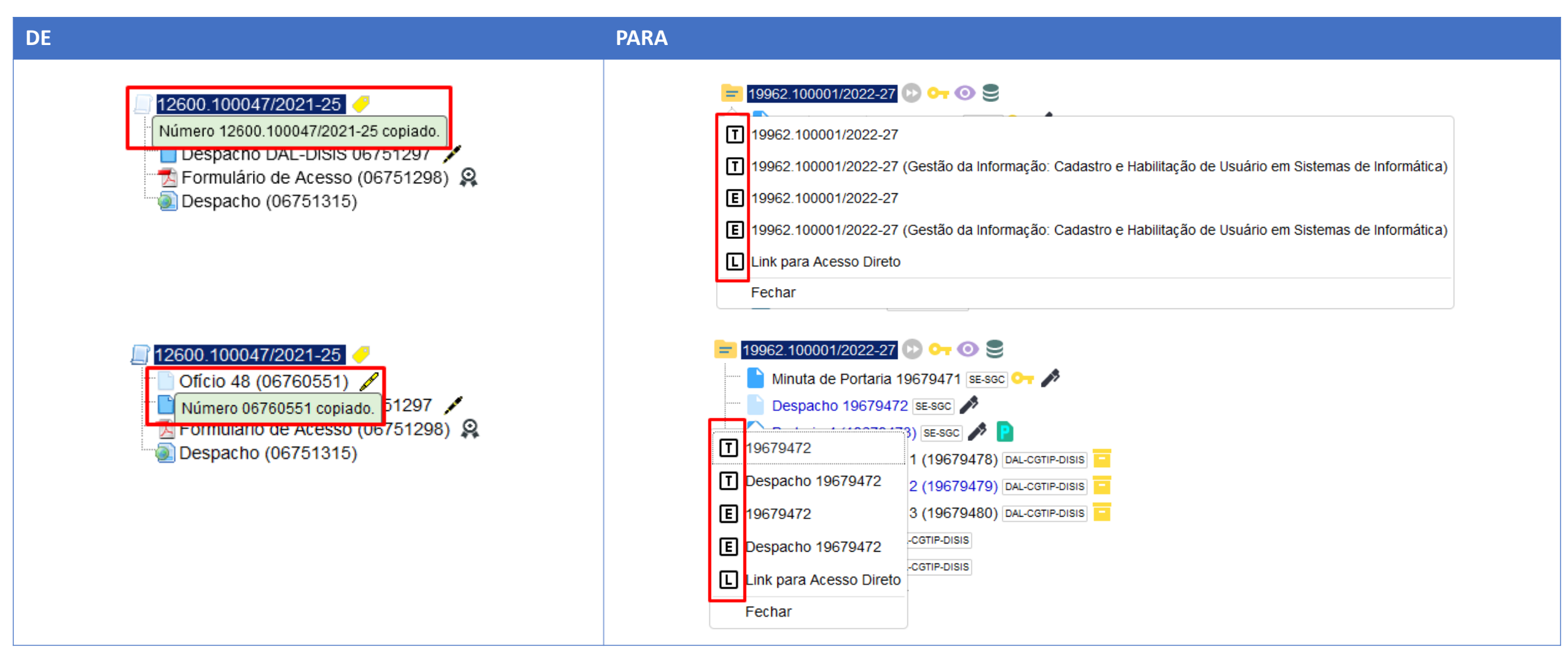

MINISTERIO DA

#### **17. Acompanhamento Especial**

a) permite incluir o mesmo processo em mais de um grupo de Acompanhamento Especial na unidade:

| DE         | PARA                                                               |                         |                      |                       |                        |                       |                       |                  |
|------------|--------------------------------------------------------------------|-------------------------|----------------------|-----------------------|------------------------|-----------------------|-----------------------|------------------|
| Opção nova |                                                                    |                         |                      |                       |                        |                       |                       |                  |
|            |                                                                    |                         |                      |                       |                        |                       |                       |                  |
|            | MINISTÉRIO DA ECONOMIA                                             |                         |                      |                       |                        |                       |                       |                  |
|            | sel.                                                               |                         |                      | Menu Pesquisa         | r                      | DAL-0                 | CGTIP-DISIS           | <b>₩ × •</b>     |
|            | Pesquisar no Menu                                                  | Acom                    | ipanhamento Espe     | ecial                 |                        |                       |                       |                  |
|            | Acompanhamento<br>Especial                                         |                         |                      | <u></u> esquisar      | istar Grupos           | <u>A</u> lterar Grupo | Excluir Imprimi       | r <u>F</u> echar |
|            | Acompanhamento                                                     | <u>G</u> rupo:<br>Todos |                      | ~                     |                        |                       |                       |                  |
|            | Administração 🗸                                                    | Palavras-               | chave para pesquisa: |                       |                        |                       |                       |                  |
|            | Arquivamento                                                       |                         |                      |                       |                        |                       |                       |                  |
|            | 曼 Base de Conhecimento                                             |                         |                      |                       |                        |                       |                       |                  |
|            | 🖬 Blocos 🗸 👻                                                       |                         |                      |                       |                        | Lista de A            | .companhamentos (     | 2 registros):    |
|            | Contatos                                                           |                         | Processo 🕇 🖡         | Usuário <b>†</b> ↓    | Data <b>†</b> ↓        | Grupo <b>†</b> ↓      | Observação <b>†</b> ↓ | Ações            |
|            | Controle de Prazos                                                 |                         | 12600.100001/2022-97 | teste@economia.gov.br | 05/10/2022<br>11:51:21 | Capacitação           |                       | ▶ ■              |
|            | <ul> <li>Controle de Processos</li> <li>Desarquivamento</li> </ul> |                         | 12600.100001/2022-97 | teste@economia.gov.br | 06/09/2022<br>15:14:18 | Pessoal               |                       |                  |
|            |                                                                    |                         |                      |                       |                        |                       |                       |                  |

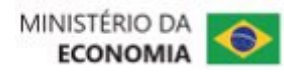

### Novidades da Versão 4.0 do SEI

#### **17. Acompanhamento Especial**

b) permite incluir processo sigiloso em Acompanhamento Especial (desde que o usuário tenha a credencial de acesso no respectivo processo):

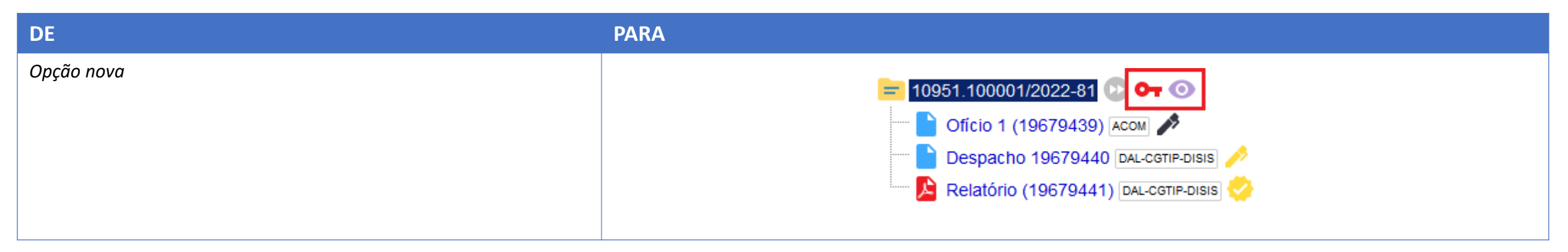

c) novo botão na Tela Controle de Processos para inclusão de Acompanhamento Especial em lote:

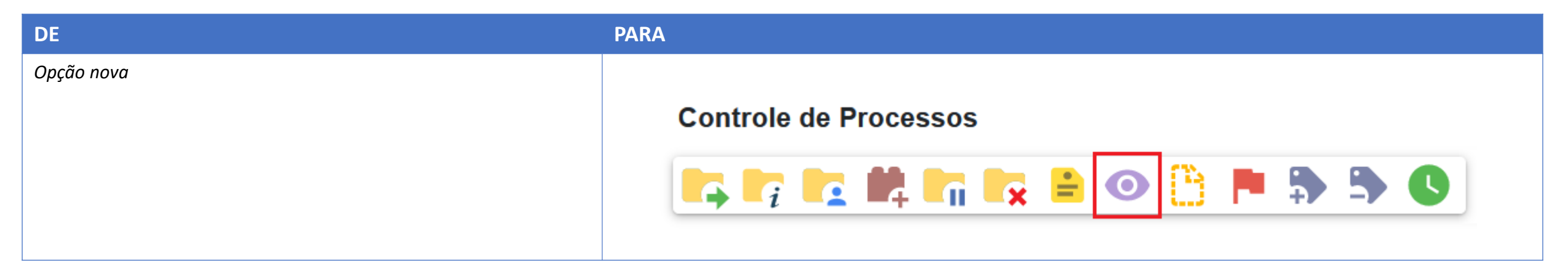

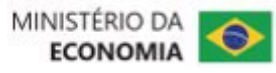

#### **17. Acompanhamento Especial**

d) novo botão "Alterar Grupo" no menu Acompanhamento Especial, permitindo alteração em lote:

| DE     |              |          |                      |               |            |             |              |                                                            |       | PARA                               |               |                                     |                         |                        |                       |                                 |                   |
|--------|--------------|----------|----------------------|---------------|------------|-------------|--------------|------------------------------------------------------------|-------|------------------------------------|---------------|-------------------------------------|-------------------------|------------------------|-----------------------|---------------------------------|-------------------|
| G<br>I | upo:<br>odos | mpa      | anhamento Espec      | cial          | ~          |             | Linte        | <u>G</u> rupos <u>E</u> xcluir <u>I</u> mprimir <u>F</u> e | echar | Acor<br>Grupo:<br>Todos<br>Palavra | mpa<br>s-chav | inhamento Espe<br>re para pesquisa: | ecial<br>Pesquisar<br>V | Listar Grupos          | <u>A</u> lterar Grupo | <u>E</u> xcluir <u>I</u> mprimi | ir <u>E</u> echar |
| ſ      | 7            |          | ▲ Processo           | ≜ Usuário     | ≜ Data     | ≜ Grupo     | ≜ Observação | Acões                                                      | s     |                                    |               |                                     |                         |                        |                       |                                 |                   |
| I      |              |          | 12600.100020/2022-13 | ◆ daniele.uno | 05/10/2022 | Contratos   | •            | 2 3                                                        | 9     |                                    |               |                                     |                         |                        |                       |                                 |                   |
| 1      |              | <b>A</b> | 12600.100052/2021-38 | daniele.uno   | 05/10/2022 | Pessoal     |              | 2 🤕                                                        | 9     |                                    |               |                                     |                         |                        | Lista de /            | Acompanhamentos (               | 6 registros):     |
| 1      |              |          | 12600.100045/2021-36 | daniele.uno   | 12:04:53   | Capacitação |              | 2 3                                                        | 9     | $\square$                          |               | Processo 🕇 🗼                        | Usuário <b>†</b> ↓      | Data <b>†</b> ↓        | Grupo 🕇 🖡             | Observação 🕇 🖡                  | Ações             |
|        |              |          |                      |               | 12:05:09   |             |              |                                                            |       |                                    | -             | 19962.100001/2022-27                | teste@economia.gov.br   | 06/09/2022<br>15:18:49 | Demandas<br>SEI       |                                 | D)                |
|        |              |          |                      |               |            |             |              |                                                            |       |                                    | -             | 19962.100001/2022-27                | teste@economia.gov.br   | 06/09/2022<br>15:13:20 | Legislação            |                                 |                   |
|        |              |          |                      |               |            |             |              |                                                            |       |                                    | ٠             | 12600.101381/2022-87                | teste@economia.gov.br   | 06/09/2022<br>15:13:37 | Capacitação           |                                 | D                 |
|        |              |          |                      |               |            |             |              |                                                            |       |                                    |               |                                     |                         |                        |                       |                                 |                   |

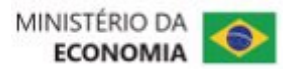

#### **17. Acompanhamento Especial**

e) novo campo de pesquisa por palavra-chave no menu Acompanhamento Especial:

| DE           |      |                                  |             |                        |             |            |                                                           | PARA    |                |                      |                       |                        |                       |                   |                  |
|--------------|------|----------------------------------|-------------|------------------------|-------------|------------|-----------------------------------------------------------|---------|----------------|----------------------|-----------------------|------------------------|-----------------------|-------------------|------------------|
| Ac           | ompa | inhamento Espec                  | ial         |                        |             | 2          | irupos] <u>E</u> xcluir] <u>I</u> mprimir] <u>F</u> echar | Aco     | mpa            | anhamento Espe       | ecial                 | Listar Grupos          | <u>A</u> lterar Grupo | Excluir Imprimi   | r <u>F</u> echar |
| <u>G</u> rup | 0:   |                                  |             |                        | _           |            |                                                           | Grupo:  |                |                      |                       |                        |                       |                   |                  |
| Tod          | 0S   |                                  |             | ~                      | ·           |            |                                                           | Todos   |                |                      | ~                     |                        |                       |                   |                  |
|              |      | <b>45</b>                        | Ausstate    | <b>AD</b> (            | <b>A D</b>  | Lista de / | Acompanhamentos (3 registros):                            | Palavra | s-cha          | ve para pesquisa:    |                       |                        |                       |                   |                  |
|              | 0    | Processo<br>12600 100020/2022-13 | Cusuario    |                        | Contratos   | Observação | Açoes                                                     |         |                |                      |                       |                        |                       |                   |                  |
|              |      | 12000.100020/2022-10             | donialo uno | 12:05:28               | Decesel     |            |                                                           |         |                |                      |                       |                        |                       |                   |                  |
|              | 4    | 12600.100052/2021-38             | daniele.uno | 12:04:53               | Pessoal     |            |                                                           |         |                |                      |                       |                        | Lista de              | Acompanhamentos ( | 6 registros):    |
|              |      | 12600.100045/2021-36             | daniele.uno | 05/10/2022<br>12:05:09 | Capacitação |            |                                                           |         |                | Processo 🕇 🗎         | Usuário <b>†</b> ↓    | Data <b>†</b> ↓        | Grupo †↓              | Observação 🕇 🕽    | Ações            |
|              |      |                                  |             |                        |             |            |                                                           |         | •              | 19962.100001/2022-27 | teste@economia.gov.br | 06/09/2022<br>15:18:49 | Demandas<br>SEI       |                   | D 🗐              |
|              |      |                                  |             |                        |             |            |                                                           |         | <mark>:</mark> | 19962.100001/2022-27 | teste@economia.gov.br | 06/09/2022<br>15:13:20 | Legislação            |                   |                  |
|              |      |                                  |             |                        |             |            |                                                           |         | ٠              | 12600.101381/2022-87 | teste@economia.gov.br | 06/09/2022<br>15:13:37 | Capacitação           |                   | <b> </b>         |
|              |      |                                  |             |                        |             |            |                                                           |         |                |                      |                       |                        |                       |                   |                  |

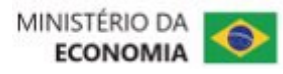

#### **18. Blocos**

a) permite atribuir blocos a usuários da unidade:

| DE     |                  |           |           |                        |                     |                                | PARA                  |              |                       |        |                     |                         |                                                                                                    |                                |
|--------|------------------|-----------|-----------|------------------------|---------------------|--------------------------------|-----------------------|--------------|-----------------------|--------|---------------------|-------------------------|----------------------------------------------------------------------------------------------------|--------------------------------|
|        |                  |           |           |                        |                     |                                |                       |              |                       |        |                     |                         |                                                                                                    |                                |
|        |                  |           |           |                        |                     |                                |                       |              |                       |        |                     |                         |                                                                                                    |                                |
|        |                  |           |           |                        |                     |                                |                       |              |                       |        |                     |                         |                                                                                                    |                                |
| Blo    | cos de As        | ssinatura |           |                        |                     |                                | Blocos de A           | ssinatura    |                       |        |                     |                         |                                                                                                    |                                |
|        |                  |           |           |                        | Assinar Pesquisar N | ovo Concluir Excluir Imprimir  |                       |              |                       |        | e:                  | squisar Atribuir        | Concluir                                                                                                    | rupo                           |
| Palavr | ras-chave para p | oesquisa: |           |                        |                     |                                | Palavras-chave para   | a pesquisa:  | Grupo<br>Todos        |        | ~                   | Sinalizações –          | Estado                                                                                                    | pade                           |
| Sigla: |                  |           |           |                        |                     |                                | Ver blocos atribuídos | samim        | Geradora:<br>Todas    |        | ~                   | Revisados               | Orrado     Verado     Verado | luído                          |
|        |                  |           |           |                        |                     |                                |                       | 5 a min      | louis                 |        |                     | Comentados              | Recebido                                                                                                    |                                |
|        |                  |           |           |                        |                     | Lista de Blocos (2 registros): |                       |              |                       |        |                     |                         |                                                                                                    | Lista de Blocos (2 registros): |
|        | Número           | Estado    | Geradora  | Disponibilização       | Descrição           | Ações                          | ☑ Número †↓           | Sinalizações | Atribuição            | Estado | Geradora            | Disponibilização        | Grupo Descrição <b>†↓</b>                                                                                                    | Ações                          |
|        | 117552           | Aberto    | DAL-DISIS | DAL-CGTIP<br>DAL-COGED | Despachos de ateste | "ê 🔔 🗹 🛩 🤕                     | 117552                | PR           | teste@economia.gov.br | Gerado | DAL-CGTIP-<br>DISIS | DAL-CGTIP<br>DAL-CGTIP- | Despachos de ateste                                                                                                    | 🔔 🛍 🗰 🕞 🛷 🗐                    |
|        | 116800           | Retornado | DAL-DISIS | SGC-DAL                | Para assinatura     | 📲 🔔 📝 🖌 🧭                      |                       | •            |                       |        |                     | COGED                   |                                                                                                    |                                |

116800

00

C

teste@economia.gov.br

Retornado DAL-CGTIP-

DISIS

SGC-DAL

Para assinatura

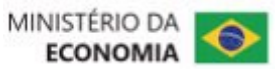

1 🗈 🛍 🕷 📄 🖌 🗎

#### **18. Blocos**

b) permite sinalizar Priorização, Revisão e incluir Comentários nos blocos:

| DE                                                                                                    |        |           |           |                        |                     |                                       | PARA                               |              |                                      |           |                     |                                                                               |                                                                                                    |                                                       |
|----------------------------------------------------------------------------------------------------|--------|-----------|-----------|------------------------|---------------------|---------------------------------------|------------------------------------|--------------|--------------------------------------|-----------|---------------------|-------------------------------------------------------------------------------|----------------------------------------------------------------------------------------------------|-------------------------------------------------------|
| Blocos de Assinatura          Assinar       Pesquisar       Novo       Conduir       Excluir       Imprimit         Palavras-chave para pesquisa: |        |           |           |                        |                     | Conduir Exduir Imprimir               | Blocos de A<br>Palavras-chave para | s a mim      | Grupo<br>Todos<br>Geradora:<br>Todas |           | <u>P</u> e          | squisar Atribuir !<br>Sinalizações<br>Prioritários<br>Revisados<br>Comentados | <u>Concluir</u> <u>Excluir</u> <u>Novo</u> <u>Alterar</u><br><b>Estado</b><br>✓ Gerado  ✓ Retc<br>✓ Disponibilizado  Con<br>✓ Recebido | Grupo) (Listar Grupos) (Imprimir)<br>Imado<br>Isluido |
|                                                                                                    |        |           |           |                        |                     |                                       |                                    |              |                                      |           |                     |                                                                               |                                                                                                    | Lista de Blocos (2 registros):                        |
|                                                                                                    | Número | Estado    | Geradora  | Disponibilização       | Descrição           | sta de Biocos (2 registros):<br>Acões | Múmero †↓                          | Sinalizações | Atribuição                           | Estado    | Geradora            | Disponibilização                                                              | Grupo Descrição 🕇 🖡                                                                                                    | Ações                                                 |
|                                                                                                    | 117552 | Aberto    | DAL-DISIS | DAL-CGTIP<br>DAL-COGED | Despachos de ateste | 12 🖌 📝 🖌 🤕                            | 117552                             | P C<br>C     | teste@economia.gov.br                | Gerado    | DAL-CGTIP-<br>DISIS | DAL-CGTIP<br>DAL-CGTIP-                                                       | Despachos de ateste                                                                                                    | 1 ki ki 🏷 🖋 🖬                                         |
|                                                                                                    | 116800 | Retornado | DAL-DISIS | SGC-DAL                | Para assinatura     | 12 🏓 🖉 🖌 🧭                            | 116800                             | 0000         | teste@economia.gov.br                | Retornado | DAL-CGTIP-<br>DISIS | SGC-DAL                                                                       | Para assinatura                                                                                                    | 1 ta # D 🗸 T                                          |
|                                                                                                    |        |           |           |                        |                     |                                       |                                    |              |                                      |           |                     |                                                                               |                                                                                                    |                                                       |

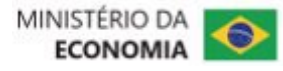

#### **18. Blocos**

c) novo botão "Alterar Grupo" no menu Blocos, permitindo a alteração em lote:

| DE                                                                                                    |                                                             | PARA                                                                              |                                             |                                                                                                    |                                                                                                    |                                         |
|----------------------------------------------------------------------------------------------------|-------------------------------------------------------------|-----------------------------------------------------------------------------------|---------------------------------------------|----------------------------------------------------------------------------------------------------|----------------------------------------------------------------------------------------------------|-----------------------------------------|
| Blocos de Assinatura           Assinar         Pesquisar         Mainar           Palavras-chave para pesquisa:         Sigla:         Mainar | <u>Novo</u> <u>C</u> oncluir <u>Excluir</u> <u>Imprimir</u> | Blocos de Assinat<br>Palavras-chave para pesquisa:<br>Ver blocos atribuídos a mim | UFA<br>Grupo<br>Todos<br>Geradora:<br>Todas | Pesquisar       Atribuir         Sinalizações       Prioritários         Revisados       Comentados | Concluir       Excluir       Novo       Alterar Gru         Image: Standon grado       Image: Standon grado       Image: Standon grado       Retorni         Image: Standon grado       Image: Standon grado       Image: Standon grado       Conclu         Image: Standon grado       Image: Standon grado       Image: Standon grado       Image: Standon grado       Image: Standon grado         Image: Standon grado       Image: Standon grado       Image: Standon grad       Image: Standon grad       Im | po Listar Grupos Imprimir<br>ado<br>ido |
|                                                                                                    | Lista de Blocos (2 registros):                              |                                                                                   |                                             | F                                                                                                   |                                                                                                    | Lista de Blocos (2 registros):          |
| ✓ Número Estado Geradora Disponibilização Descrição                                                                                           | Ações                                                       | ☑ Número †↓ Sinalizaç                                                             | ções Atribuição Estado                      | Geradora Disponibilização                                                                           | Grupo Descrição <b>†</b> ↓                                                                                                    | Ações                                   |
| Image: DAL-DISIS     DAL-CGTIP<br>DAL-COGED     Despachos de ateste                                                                           |                                                             | 117552 P (                                                                        | teste@economia.gov.br Gerado                | DAL-CGTIP-<br>DISIS DAL-CGTIP-<br>COGED                                                             | Contratos Despachos de ateste                                                                                                    | 1 Ka 🗱 🕏 🖋 🖬                            |
| 116800 Retornado DAL-DISIS SGC-DAL Para assinatura                                                                                            | 19 🔊 🖉 🗸 19                                                 | 116800 (C)<br>(C)                                                                 | teste@economia.gov.br Retornado             | DAL-CGTIP- SGC-DAL<br>DISIS                                                                         | Habilitação<br>de<br>Usuários                                                                                                    | 1 ta #; D 🗸 🗎                           |
|                                                                                                    |                                                             |                                                                                   |                                             |                                                                                                    |                                                                                                    |                                         |

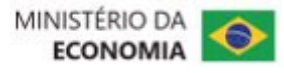

#### **18. Blocos**

d) novo botão "Incluir em Acompanhamento Especial" a partir da tela do Bloco Interno:

| DE  |      |                      |            |                                                                                                    |                                                                     |                    | PARA             |                      |                                                                                                    |                                    |                                              |
|-----|------|----------------------|------------|----------------------------------------------------------------------------------------------------|---------------------------------------------------------------------|--------------------|------------------|----------------------|----------------------------------------------------------------------------------------------------|------------------------------------|----------------------------------------------|
| Pro | oces | sos do Bloco Inte    | rno 1366   | 67                                                                                                   | Retirar do Bloco Imprimir<br>Lista de Processos/Documentos (2 regis | Eachar<br>istros): | Processos        | s do Bloco Interno   | o 136667                                                                                             | Incluir em Acompanhamento Especial | tirar do Bloco Imprimir Pesquisar Eechar     |
|     | Seq. | Processo             | Data       | Tipo                                                                                                 | Anotações Ações                                                     | es                 | Cadastro de Usu  | iários - SEI/ME      |                                                                                                    |                                    |                                              |
|     | 1    | 12600.100011/2022-22 | 15/03/2022 | Gestão da<br>Informação:<br>Cadastro e<br>Habilitação de<br>Usuário em<br>Sistemas de<br>Informática | <b>1</b>                                                            | 0                  | Palavras-chave p | ara pesquisa:        |                                                                                                    |                                    | Lista de Processos/Documentos (2 registros): |
|     |      |                      |            | Gestão da                                                                                            |                                                                     |                    | 🗹 Seq.           | Processo             | Tipo                                                                                                 | Anotações                          | Ações                                        |
|     | 2    | 12600.100010/2022-88 | 15/03/2022 | Cadastro e<br>Habilitação de<br>Usuário em<br>Sistemas de<br>Informática                             | <b>i</b>                                                            | 3                  | 1                | 12600.100006/2022-10 | Gestão da<br>Informação:<br>Cadastro e<br>Habilitação de<br>Usuário em                               |                                    | <b>=</b>                                     |
|     |      |                      |            |                                                                                                    |                                                                     |                    |                  |                      | Sistemas de<br>Informática                                                                           |                                    |                                              |
|     |      |                      |            |                                                                                                    |                                                                     |                    | 2                | 19962.100001/2022-27 | Gestão da<br>Informação:<br>Cadastro e<br>Habilitação de<br>Usuário em<br>Sistemas de<br>Informática |                                    | <b>1</b>                                     |
|     |      |                      |            |                                                                                                    |                                                                     |                    |                  |                      |                                                                                                    |                                    |                                              |

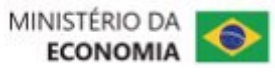

### Novidades da Versão 4.0 do SEI

#### **18. Blocos**

e) novo botão "Incluir e Disponibilizar" na tela de inclusão de documento em Bloco de Assinaturas:

| DE                                                                                                    |                                                   |                                  |                                                                                                    | PARA |                                                                                                    |                                  |                                                          |
|----------------------------------------------------------------------------------------------------|---------------------------------------------------|----------------------------------|----------------------------------------------------------------------------------------------------|------|----------------------------------------------------------------------------------------------------|----------------------------------|----------------------------------------------------------|
| <ul> <li>12600.100029/2022-24 </li> <li>12600.100029/2022-24 </li> <li>12600.100029/2029</li> <li>12600.100029/2029</li> <li>12600.100029/2029</li> <li>12600.100029/2029</li> <li>12600.100029/2029</li> <li>12600.100029/2029</li> <li>12600.100029/2029</li> <li>12600.100029/2029</li> <li>12600.100029</li> <li>12600.100029</li> <li>12600.100029</li> <li>12600.100029</li> <li>1</li></ul> | Incluir em Blo<br>Bloco:<br>116800 - Para assinat | ura<br>Lista de doc<br>Ofício 47 | Ir para Blocos de Assinatu<br>v Induir Novo<br>umentos disponíveis para inclusão (1 registro)<br>Data Blocos<br>05/10/2022 | ra   | Incluir em Bloco de Assina<br>Bloco:<br>116800 - Para assinatura<br>Ir para Blocos de Assinatura<br>Ir para Blocos de Assinatura<br>Mº SEI<br>Vº SEI<br>D<br>Vº SEI<br>D<br>Vº SEI<br>D<br>Vº SEI<br>D | atura Incluir Incluir e Disponib | lizar Novo Bloco<br>v<br>aclusão (1 registro):<br>Blocos |

#### **19. Nova funcionalidade para Controle de Prazos em processos na unidade:**

| DE                  | PARA                  |
|---------------------|-----------------------|
| Funcionalidade nova |                       |
|                     | Controle de Processos |
|                     |                       |

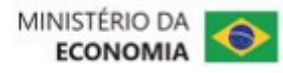

#### 20. "Modelos Favoritos" mudou para "Favoritos" e agora permite também a inclusão de processos:

| DE                                                                                                    |                            |                                                |           |                        |                                                   |                         |                       | PARA                                 |                                                  |                      |                                                |                       |                        |                                       |                           |                      |
|----------------------------------------------------------------------------------------------------|----------------------------|------------------------------------------------|-----------|------------------------|---------------------------------------------------|-------------------------|-----------------------|--------------------------------------|--------------------------------------------------|----------------------|------------------------------------------------|-----------------------|------------------------|---------------------------------------|---------------------------|----------------------|
|                                                                                                    |                            |                                                |           |                        |                                                   |                         |                       |                                      |                                                  |                      |                                                |                       |                        |                                       |                           |                      |
| Administração       ▶         Controle de Processos       Iniciar Processo         Iniciar Processo          Retorno Programado          Pesquisa          Controle de Desempenho       ▶         Base de Conhecimento | Modelos<br>Grupo:<br>Todos | Favoritos                                      |           |                        | v Ver modelos adicionados po                      | r mim                   | primir <u>F</u> echar | Pesquisar no Menu                    | <b>Fav</b><br><u>G</u> rupo:<br>Todos<br>Palavra | oritos               |                                                | <b>v</b>              |                        | Pesquisar                             | <u>G</u> rupos <u>Exc</u> | cluir <u>E</u> echar |
| Textos Padrão<br>Modelos Favoritos                                                                                                    | Documento                  | 🗘 Tipo                                         | 🗘 Usuário | 韋 Data                 | Descrição                                         | ¢ Grupo                 | Ações                 | Blocos 🗸                             |                                                  | Proces               | sso favorito                                   |                       |                        |                                       | Lista da Favorita         |                      |
| Blocos de Assinatura<br>Blocos de Reunião                                                                                                    | 06760560                   | Formulário de<br>Cadastro de<br>Usuário no SEI | teste     | 07/10/2022<br>11:41:13 | Modelo de formulário                              | Cadastro de<br>Usuários | 2                     | Controle de Prazos                   |                                                  | Protocolo 🕇 🖡        | Tipo †↓                                        | Usuário <b>†</b> ↓    | Data †↓                | Descrição <b>†</b> ↓                  | Grupo                     | Ações                |
| Blocos Internos<br>Contatos                                                                                                    | 06760551                   | Ofício                                         | teste     | 07/10/2022<br>11:40:31 | Procedimentos para cadastro de usuário<br>interno | Cadastro de<br>Usuários | 2 🦻                   | Desarquivamento                      |                                                  | 19962.100001/2022-27 | Gestão da<br>Informação: Gestão<br>Documental  | teste@economia.gov.br | 07/10/2022<br>13:34:29 | Circular<br>Ministério da<br>Economia | Cadastro de<br>Usuários   |                      |
| Purpeene ramitative                                                                                                    |                            |                                                |           |                        |                                                   |                         |                       | ✓ Estatísticas     ✓     ★ Favoritos |                                                  | 19679490             | Formulário de<br>Cadastro de Usuário<br>no SEI | teste@economia.gov.br | 07/10/2022<br>13:33:07 | Modelo de<br>formulário               | Cadastro de<br>Usuários   | <b>&gt;</b>          |
|                                                                                                    |                            |                                                |           |                        |                                                   |                         |                       | Iniciar Processo                     |                                                  | 19679486             | Ofício                                         | teste@economia.gov.br | 07/10/2022<br>13:32:33 | Procedimentos<br>para cadastro de     | Cadastro de<br>Usuários   | D 🗐                  |

🛃 Inspeção Administrativa

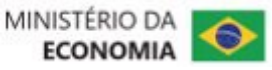

usuário interno

#### 21. Pesquisa

a) novo botão para salvar critérios de pesquisa (disponível após realizar uma pesquisa):

| DE                               |                                                                                              |                             |           | PARA     |                                                               |                                                   |
|----------------------------------|----------------------------------------------------------------------------------------------|-----------------------------|-----------|----------|---------------------------------------------------------------|---------------------------------------------------|
| <b>Pesquisa</b><br>Pesquisar em: | <ul> <li>○ Processos</li> <li>ô Documentos</li> <li>♥ Gerados</li> <li>♥ Externos</li> </ul> | ☐ Com Tramitação na Unidade | Pesquisar | Pesquisa | Pesquisar<br>○ Processos<br>ⓒ Documentos ✔ Gerados ✔ Externos | Pesquisar Limpar Minhas Pesquisas Salvar Pesquisa |

b) novo botão "Minhas Pesquisas" para recuperar as pesquisas salvas:

| DE                               |                                                                                              |                             |           | PARA     |           |                           |                                   |
|----------------------------------|----------------------------------------------------------------------------------------------|-----------------------------|-----------|----------|-----------|---------------------------|-----------------------------------|
| <b>Pesquisa</b><br>Pesquisar em: | <ul> <li>○ Processos</li> <li>ô Documentos</li> <li>✓ Gerados</li> <li>✓ Externos</li> </ul> | ☐ Com Tramitação na Unidade | Pesquisar | Pesquisa | Processos | Com Tramitação na Unidade | Pesquisar Limpar Minhas Pesquisas |

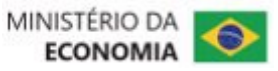

#### 21. Pesquisa

c) campos separados para pesquisar por "Número" ou "Nome na Árvore":

| DE                                                                                                    | PARA                                                                                                    |
|----------------------------------------------------------------------------------------------------|----------------------------------------------------------------------------------------------------|
| N° SEI: (Processo / Documento)<br>Tipo do Processo:<br>Tipo do Documento:<br>Número / Nome na Árvore:<br>Data do Documento:<br>Período explícito 30 dias<br>Usuário Gerador:<br>O Período explícito O 30 dias<br>O Período explícito O 30 dias O 60 dias | N° SEI:     (Processo/Documento)       Tipo do Processo:     ~       Tipo do Documento:     ~       Número:     ~       Nome na Árvore:     ~ |
|                                                                                                    |                                                                                                    |

#### d) novo filtro por "Data de Inclusão no SEI" ou "Data do Processo/Documento":

| DE                                                                 |                   |           |           | PARA                            |   |                                                                                      |
|--------------------------------------------------------------------|-------------------|-----------|-----------|---------------------------------|---|--------------------------------------------------------------------------------------|
| Número / Nome na Árvore:<br>Data do Documento:<br>Usuário Gerador: | Período explícito | O 30 dias | O 60 dias | Usuário Gerador:<br>Data entre: | e | Data de Inclusão no SEI v<br>Data de Inclusão no SEI<br>Data do Processo / Documento |

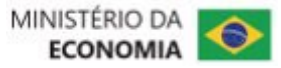

#### 21. Pesquisa

e) permite informar o número do documento ou do processo no campo "Texto para Pesquisa" (antes só localizava o protocolo pelo campo "Nº SEI");

f) no resultado da busca, marcação em azul para os processos/documentos já acessados durante a sessão atual do usuário:

| DE                                           |                                                                                                    |                                                           |                                      |                          | PARA                                                                                                    |                                                                                                    |                      |                          |
|----------------------------------------------|----------------------------------------------------------------------------------------------------|-----------------------------------------------------------|--------------------------------------|--------------------------|----------------------------------------------------------------------------------------------------|----------------------------------------------------------------------------------------------------|----------------------|--------------------------|
| Gestão da Informa<br>OFÍCIO SEI Nº 47/2022   | ção: Cadastro e Habilitação de Usuário em Sistem<br>2/ME Brasília, 05 de outubr<br>Unidade Geradora: DAL-DISIS | as de Informática № 12600.100029/2022-2<br>Usuário: teste | 24 ( Oficio 47 )<br>Data: 05/10/2022 | 5 resultados<br>06760522 | Ver Critérios de Pesquisa<br>Gestão da Informação: Cadastro e Habilitação<br>12600.100006/2022-10 (Ofício 7)                   | o de Usuário em Sistemas de Informática №                                                          |                      | 5 resultados<br>19679486 |
| Gestão da Informa<br>OFÍCIO SEI Nº 46/2023   | ção: Suporte em Sistemas de Documentação № 12<br>2/ME Brasília, 19 de setemb<br>Unidade Geradora: DAL-DISIS    | 2600.100028/2022-80 ( Officio 46 )<br>Usuário: teste      | Data: 19/09/2022                     | 06760229                 | OFÍCIO SEI № 7/2022/ME Brasília, 05 de outubro<br>Unidade: DAL-CGTIP-DISIS                                                     | <br>Usuário: teste                                                                                 | Inclusão: 05/10/2022 |                          |
| ♀ Gestão de Contrati<br>OFÍCIO SEI № 45/202; | o: Cadastro № 12600.100027/2022-35 ( Oficio 45 )<br>2/ME Brasilia, 16 de setemb<br>Unidade Geradora: DAL-DISIS | Usuário: teste                                            | Data: 16/09/2022                     | 06760161                 | Gestão da Informação: Gestão Documental N<br>OFÍCIO SEI Nº 5/2022/ME Brasília, 06 de setembr<br>Unidade: DAL-CGTIP-DISIS-TESTE | <ul> <li><sup>o</sup> 12600.100004/2022-21 (Ofício 5)</li> <li></li> <li>Usuário: teste</li> </ul> | Inclusão: 06/09/2022 | 19679475                 |
|                                              |                                                                                                    |                                                           |                                      |                          | Corregedoria: Conflito de Interesse Nº 12600 Unidade: DAL COTIR DISIS                                                          | .101381/2022-87 (Officio 285968)                                                                   | Inclueão: 20/08/2022 | 19679464                 |
|                                              |                                                                                                    |                                                           |                                      |                          | Unidade, DAL-CG HP-DISIS                                                                                                    | usuano. teste                                                                                      | inclusad. 30/06/2022 |                          |

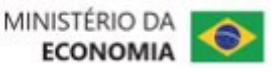

### Novidades da Versão 4.0 do SEI

#### 22. Nome Social:

a) adicionado tratamento para "Nome Social" no cadastro de Usuários Internos, Usuários Externos e Contatos;

b) o Nome Social, se preenchido, será utilizado em todas as telas do sistema;

c) apenas na assinatura de documentos constará referência ao nome civil por meio do texto "registrado(a) civilmente como";

23. Melhorias no Editor do SEI para tratamento de espaços em branco ao colar textos (botões "Colar" e "Colar como texto sem formatação");

#### 24. Contatos:

a) novos campos no cadastro (nome social, categoria, função, título, telefone residencial e cônjuge);

b) novos campos para filtro (categoria e cargo);

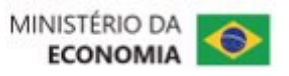

#### 24. Contatos:

c) identificação dos usuários externos com cadastro liberado ou pendente:

| DE                                                                  |                               |                                            | PARA                |
|---------------------------------------------------------------------|-------------------------------|--------------------------------------------|---------------------|
| Contatos                                                            | Pro                           | uizez Novo Imeginiz Etiquatez Eschez       | Contatos            |
| Palavras-chave para pesquisa:                                       | Pessoa Jurídica Associada:    |                                            | Palavras-chave para |
| Grupo:                                                              | Tipo:<br>Usuários Externos ME | ~                                          | Grupo:              |
|                                                                     | 1 ✓ ▶ ▶                       | a de Contatos (25888 registros - 1 a 100); | Categoria:          |
| Contatos                                                            |                               | Ações                                      |                     |
|                                                                     | çməlicon b                    |                                            |                     |
| 📄 🗧 un fundoso de cardo de Atropida Oliveira (atropida oliveira@mar | iniha mil og                  |                                            |                     |
| 2. WARDOLE ROLLWARTO REGIONAL VEHICROLING OF                        | er official description       | la 🖉                                       |                     |
| Stall and independent at the h                                      |                               |                                            | <b>F</b> 2          |
| TVIRGINA GABOIO MACHAOG LINA, ULUM ama fasquiima@it.nco             | con 61                        |                                            |                     |
|                                                                     |                               |                                            | 64540,0563          |
|                                                                     |                               |                                            |                     |
|                                                                     |                               |                                            | - AFLAWA T 13       |
|                                                                     |                               |                                            |                     |
|                                                                     |                               |                                            |                     |
|                                                                     |                               |                                            |                     |

|           | Pesquisar Novo Imprimir Relatórios Etiguetas Fechar |
|-----------|-----------------------------------------------------|
| pesquisa: | Pessoa Jurídica Associada:                          |
| ~         | Tipo:<br>Usuários Externos ME                       |
| ~         | Cargo:                                              |

1 🗸 🖸 🚺

Lista de Contatos (95252 registros - 1 a 200):

| $\square$ | Contatos                                                                                              | Ações |
|-----------|----------------------------------------------------------------------------------------------------|-------|
|           | 66.00, CISA J (E. 7, SCI 5, CAM CONTROL STOCK (Prive)(RC On official stores) Usuário Externo Pendente | à     |
|           | MAN A LOCCORP RODA SE COM INSPAILSING THRI Usuário Externo Pendente                                   | à     |
|           | is F Lov MA. ⊐' ICA (F \17' (Solve : ), sive vt ( Conjetion externo Pendente)                         | à     |
|           | Usuário Externo Pendente                                                                              | à     |
|           | Sava Gar. Stores S. va. (Net. 32012)()Normal rom). Usuário Externo Pendente                           | à     |
|           |                                                                                                    | à     |
|           |                                                                                                    |       |

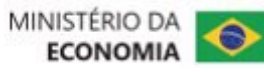

### Novidades da Versão 4.0 do SEI

#### **25. Sigilosos:**

a) adicionadas mais informações (Observações e Acompanhamentos Especiais) no resultado do Acervo de Sigilosos da Unidade;

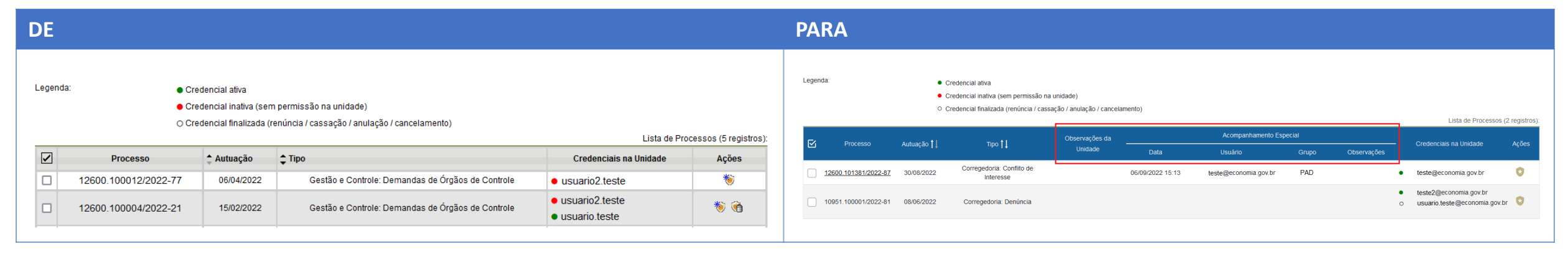

b) renovação de credencial deixa o processo em vermelho para o usuário e reabre se necessário;

c) no gerenciamento de credenciais do processo agora são listadas todas as credenciais e não somente as que o usuário concedeu;

d) agora qualquer usuário com credencial no processo pode cassar a credencial concedida para outro usuário na mesma unidade;

e) não permite cancelar documento com credencial de assinatura liberada;

f) não permite conceder credencial em unidade desativada para receber processos.

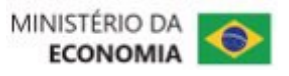

26. Adicionada possibilidade de uso de autenticação em 2 fatores (2FA):

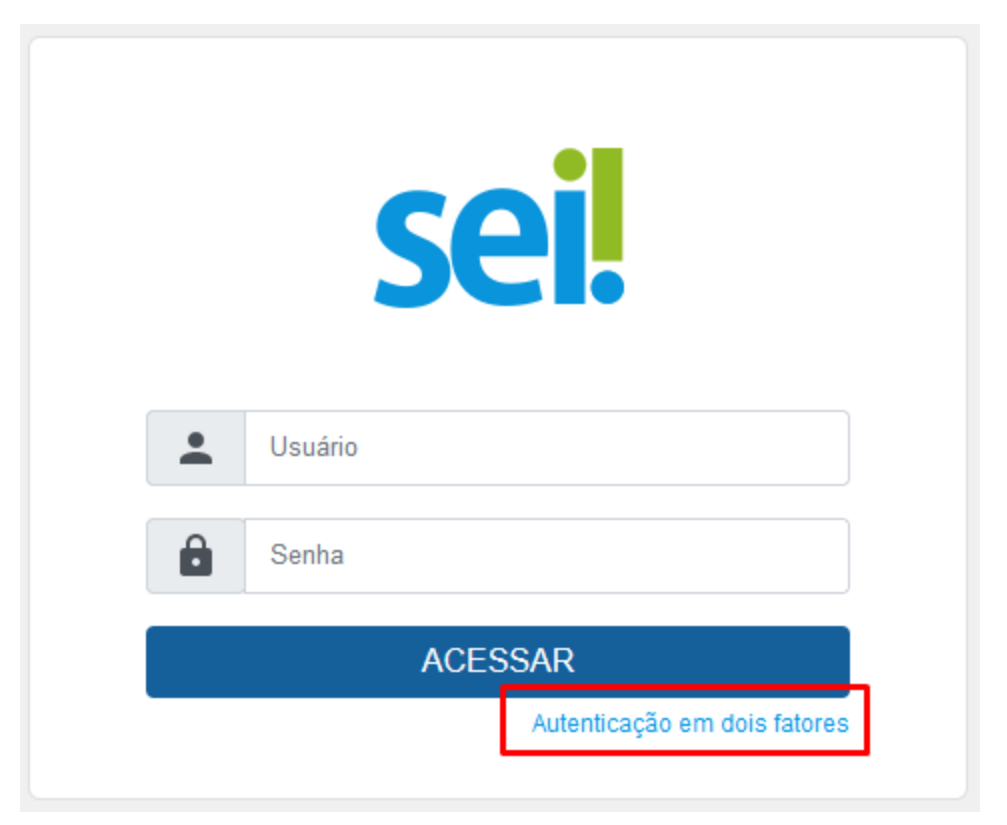

Antes de clicar na opção, devem ser preenchidos login e senha

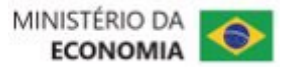

#### 27. Adicionada exibição do último acesso após logar e consulta dos últimos acessos:

| sei.                                                 | м                                     | enu Pesquisar   | DAL-CGTIP                 |
|------------------------------------------------------|---------------------------------------|-----------------|---------------------------|
| esquisar no Menu                                     | Últimos Acessos de teste@ec           | onomia.gov.br n | o Sistema SEI             |
| <ul> <li>Acompanhamento</li> <li>Especial</li> </ul> |                                       | Lista           | de acessos (10 registros) |
| Acompanhamento                                       | Data/Hora                             | Navegador       | IP                        |
| Ouvidoria                                            | Sexta-feira, 07 de outubro às 08:45.  | Firefox 105.0   | XXX.X.X.XXX               |
| 🕁 Administração 🛛 👻                                  | Quarta-feira, 05 de outubro às 11:00. | Firefox 105.0   | XXX.X.X.XXX               |
| <ul> <li>Arquivamento</li> </ul>                     | Quarta-feira, 05 de outubro às 10:45. | Firefox 105.0   | XXX.X.X.XXX               |
| 😂 Base de Conhecimento                               | Quarta-feira, 05 de outubro às 10:37. | Firefox 105.0   | XXX.X.X.XXX               |
| Blocos 🗸                                             | Quarta-feira, 05 de outubro às 09:36. | Firefox 105.0   | XXX.X.X.XXX               |

28. Adicionado tratamento para evitar salvamento de senha pelo navegador.

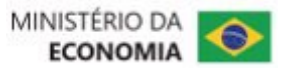

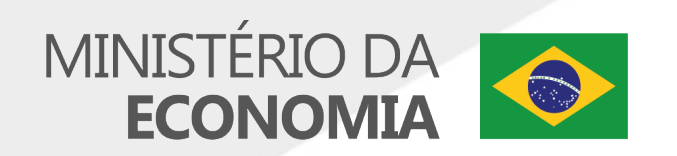

MINISTÉRIO DA ECONOMIA www.economia.gov.br